### The Chinese Mystery Snail Project

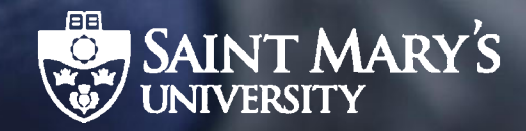

http://bit.do/mysterysnails

Thank you for participating in the Chinese Mystery Snail Project!

#### This PowerPoint contains step by step instructions on how to download and use our reporting app.

Please know that there are some differences in the app depending on if you are using an Android or iOS (Apple) device which are noted throughout the instructions. If you have additional concerns please refer to the notes section under each slide for more details. You can also email us at <u>Mystery.Snail.Reports@gmail.com</u> for additional support.

Step 1:

For Android Phones: Go to Google Play Store and Download the Collector for ArcGIS by Esri app

For iPhones:

Go to the Apple App Store and Download the **Collector Classic by ESRI** app

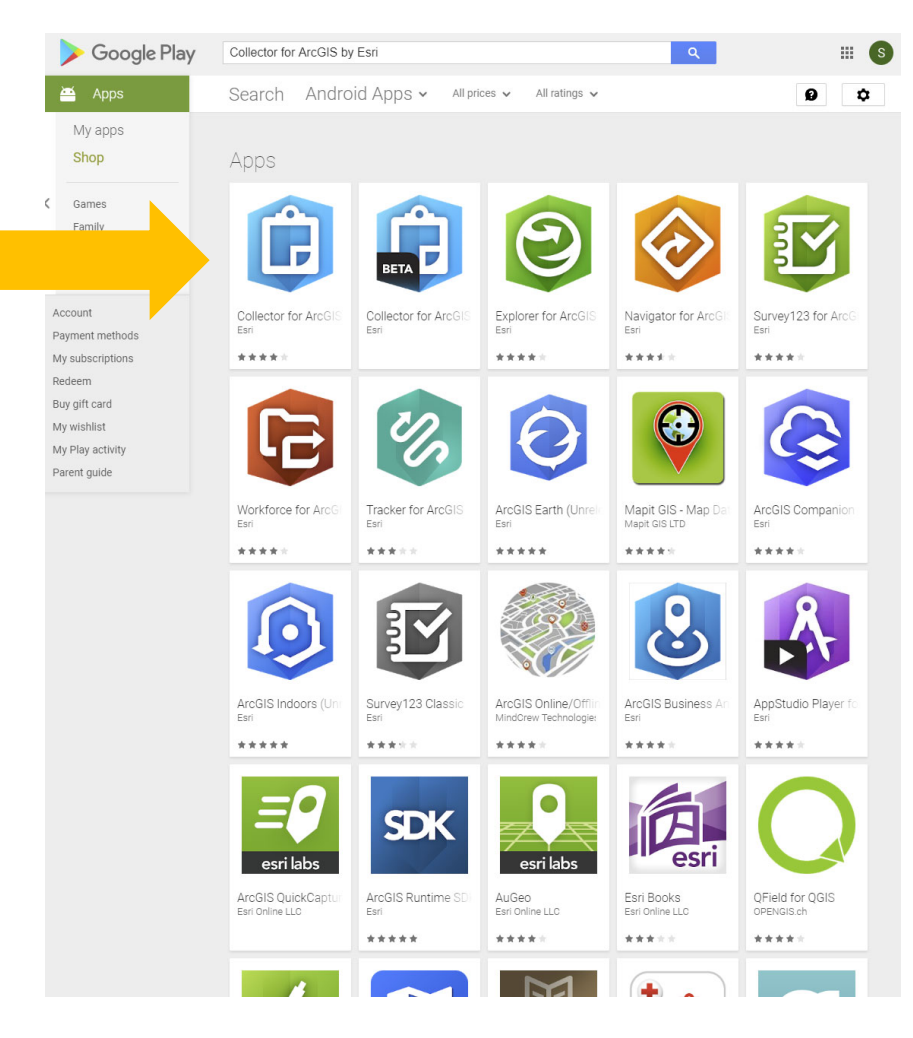

Step 2:

For Android Phones:

Sign in: http://smuhalifax. maps.arcgis.com

For iPhones:

Enterprise login: smuhalifax

| Sign in to Saint Mary's University with | () esri |
|-----------------------------------------|---------|
| ArcGIS login<br>& SnailSpotter          | ^       |
| · · · · · · · · · · · · · · · · · · ·   |         |
| Keep me signed in<br>Sian In            | - 1     |
| Forgot username? or Forgot password     | ?       |
|                                         |         |

http://bit.do/mysterysnails

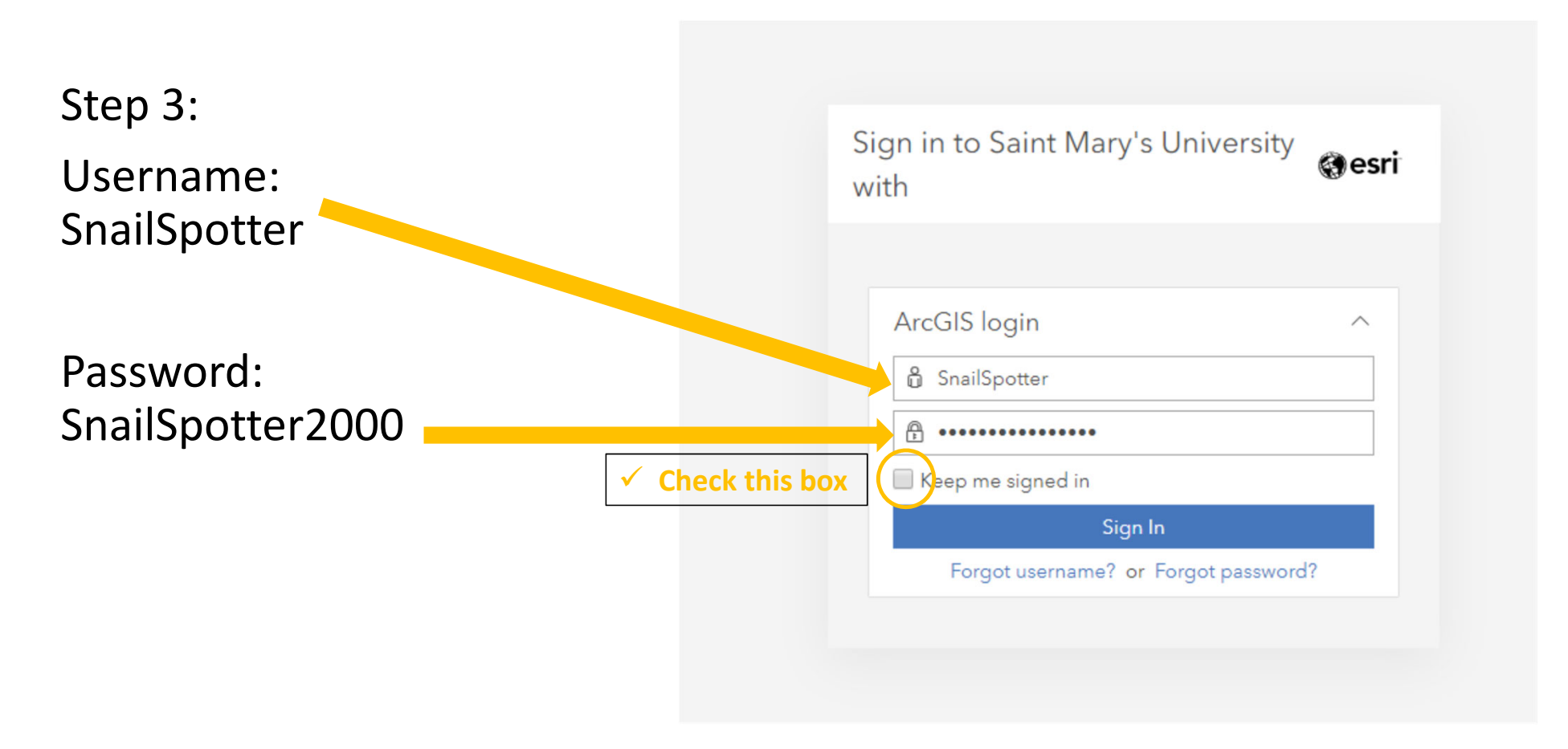

Step 4:

Open the map

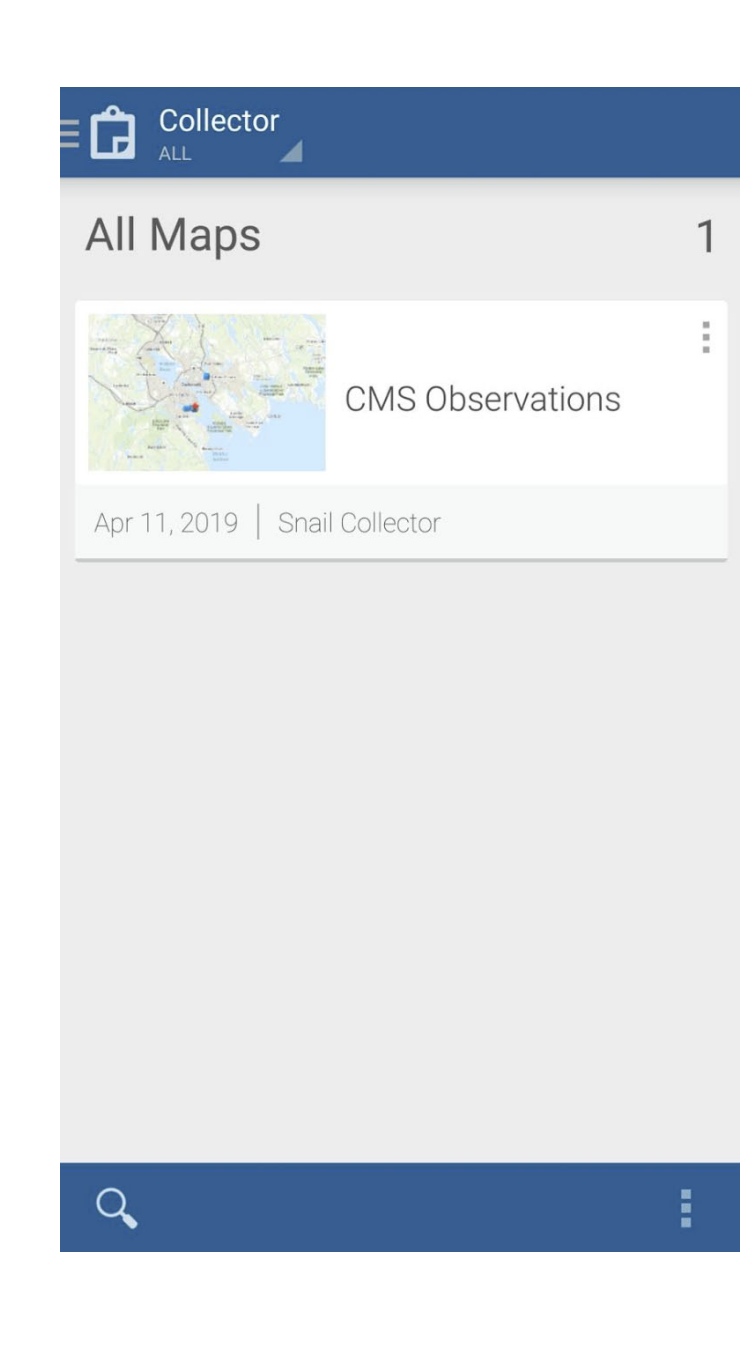

http://bit.do/mysterysnails

6

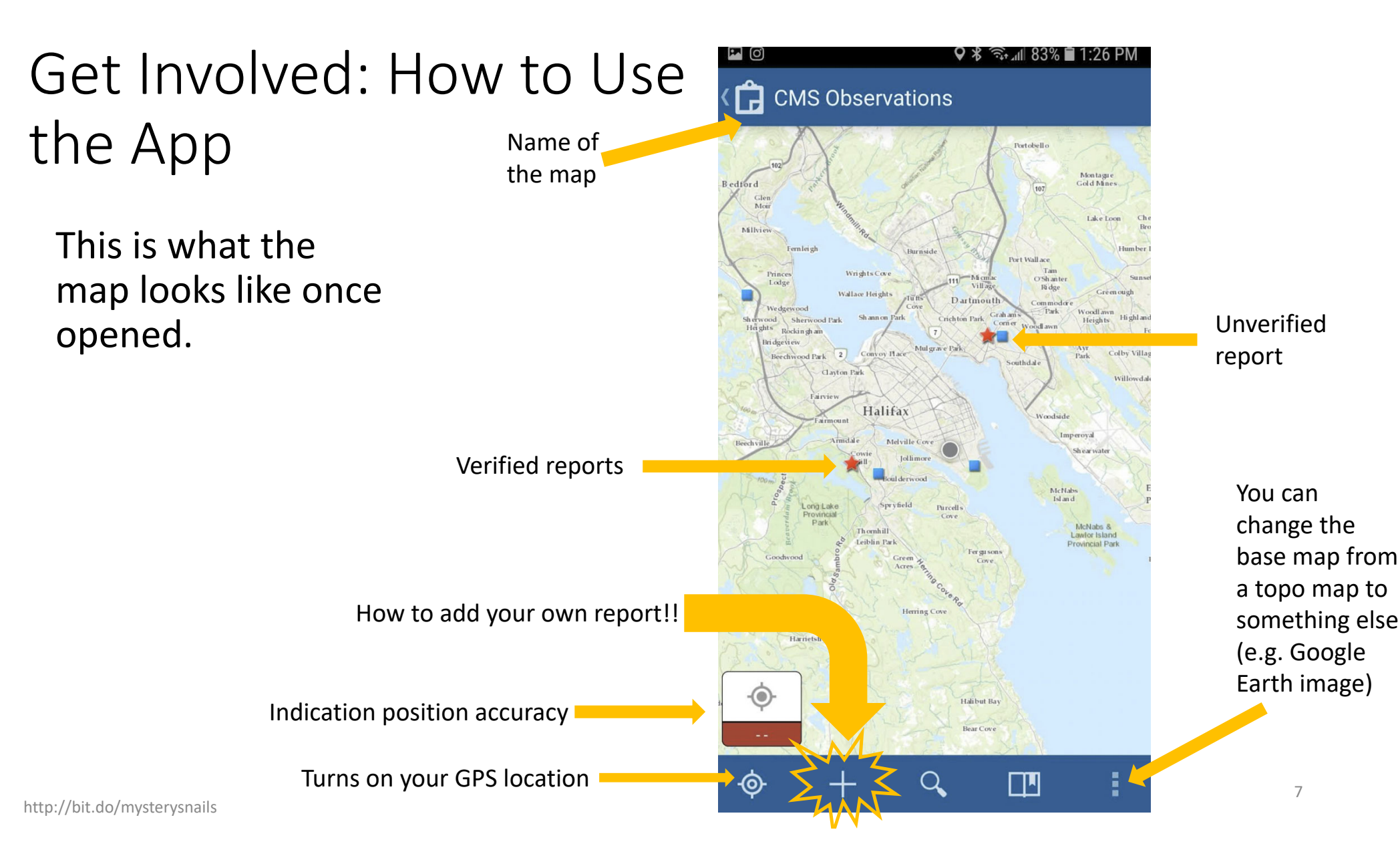

Let's try looking at one of the reported Chinese mystery snail sightings.

This is what a verified report looks like.

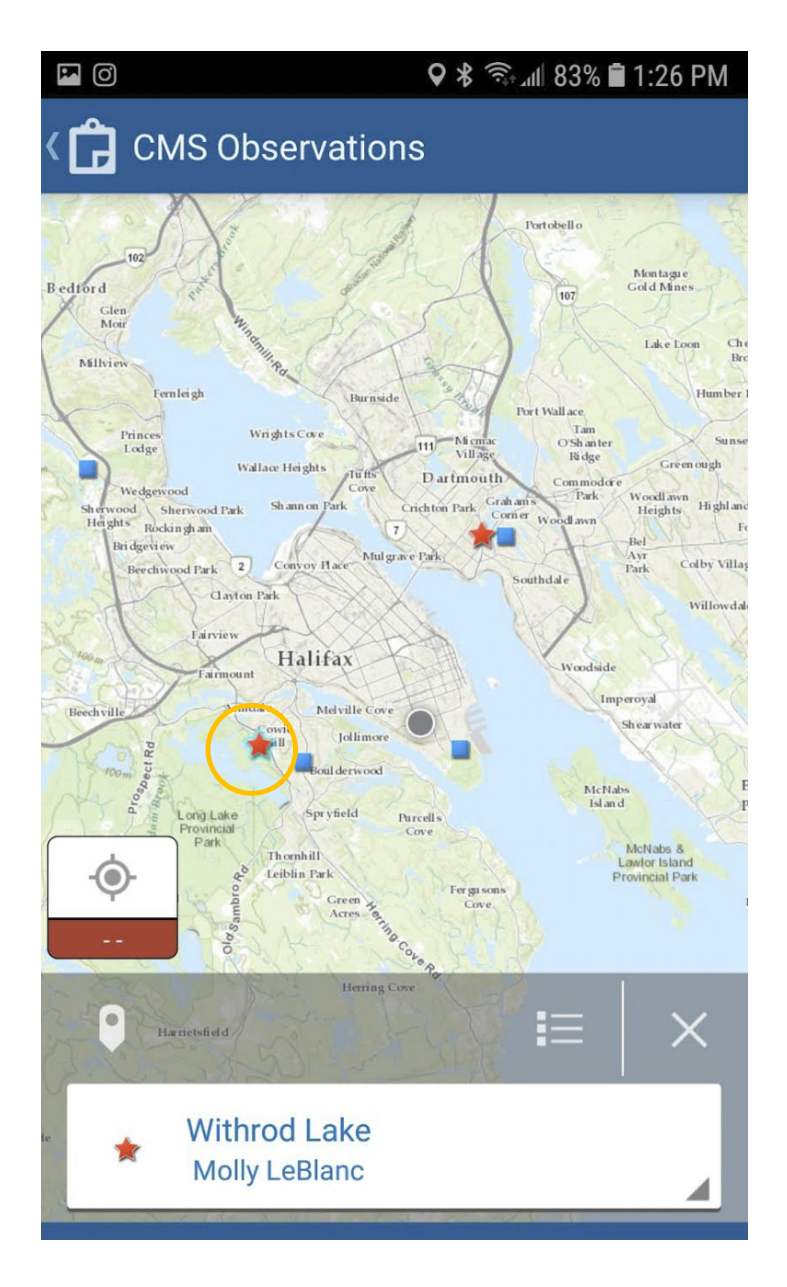

http://bit.do/mysterysnails

| Get Involved: |
|---------------|
| How to Use    |
| the App       |

Let's try looking at one of the reported Chinese mystery snail sightings.

This is what a verified report looks like.

http://bit.do/mysterysnails

| 🖬 🞯 🛛 🗣 📚 🖬 83% 🛢 1:26 PM                          |
|----------------------------------------------------|
| ✓ Details                                          |
| Withrod Lake<br>long:-63.63101447 lat:44.62801073  |
| YOUR NAME<br>Molly LeBlanc                         |
| DATE / TIME OF OBSSERVATION<br>06/06/2005 12:00 AM |
| WATERBODY NAME Withrod Lake                        |
| WATER DEPTH (CM)                                   |
| WATER TEMPERATURE (°C)                             |
| SUBTRATE                                           |
| AQUATIC VEGETATION                                 |
| VISIBILITY                                         |
|                                                    |
|                                                    |
|                                                    |

| <b>I</b>                            | <b>9 ≵</b> 奈 ℳ 83% <b>自</b> 1:26 PM |
|-------------------------------------|-------------------------------------|
| ✓ Details                           |                                     |
| WATER DEPTH (CM)                    |                                     |
| WATER TEMPERATURE (°C)              |                                     |
| SUBTRATE                            |                                     |
| AQUATIC VEGETATION                  |                                     |
| VISIBILITY                          |                                     |
| ANY LIVING SPECIMENS?<br><b>Yes</b> |                                     |
| SPECIMEN AGE                        |                                     |
| SPECIMEN POPULATION                 |                                     |
| VERIFICATION<br>Site Visit          |                                     |
| VERIFIYBY<br>Molly LeBlanc          |                                     |

9

Step 5: Making your own report!

Click on the + symbol.

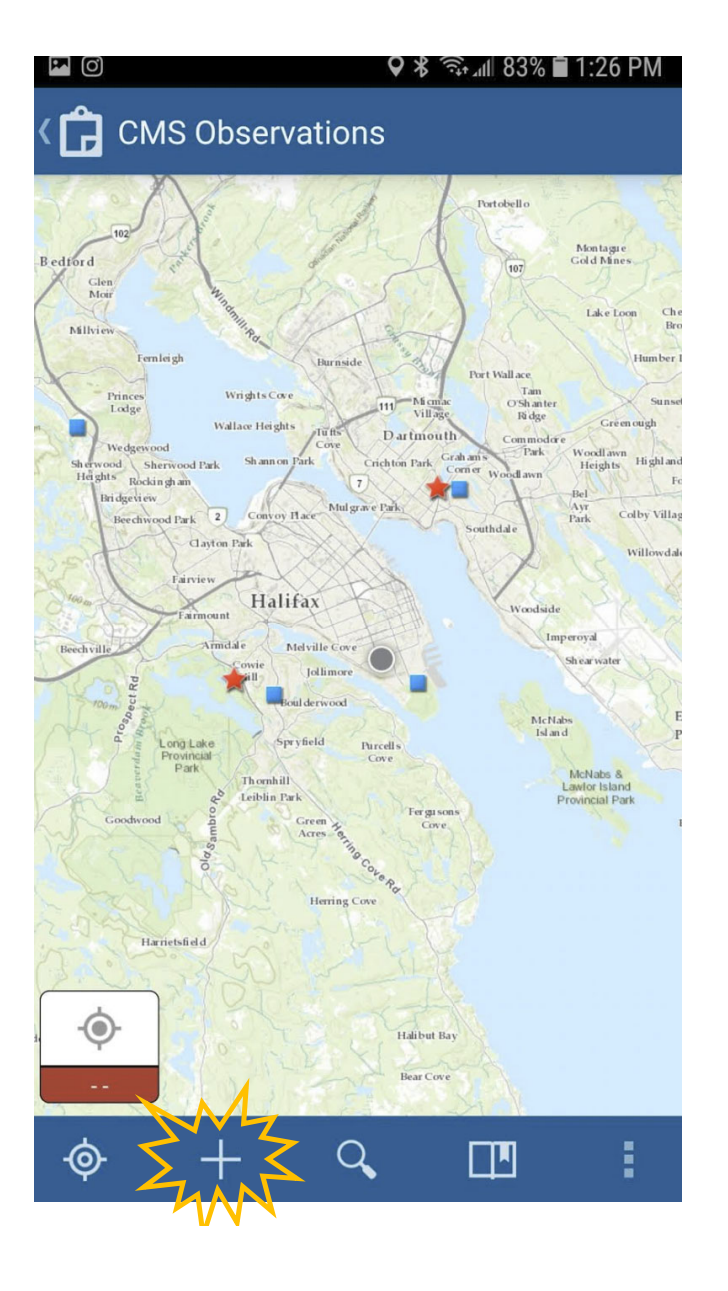

http://bit.do/mysterysnails

10

| Get Involved<br>the App                                                | d: How to Use      | ☑ ⓪ ♀ ¥ ☜ щ 83% ∎ 1:26 PM                                      |
|------------------------------------------------------------------------|--------------------|----------------------------------------------------------------|
| Step 6: Fill in as<br>much informatic<br>as possible.                  | Submit your report | No valid location YOUR NAME                                    |
| Important Note:<br>You must fill in Y<br>Name and the<br>Waterbody Nam | our                | Enter a date Use current<br>WATERBODY NAME<br>WATER DEPTH (CM) |
| •                                                                      | Add pictures       | WATER TEMPERATURE (°C) SUBTRATE <no value=""></no>             |
| http://bit.do/mysterysnails                                            | Add your location  |                                                                |